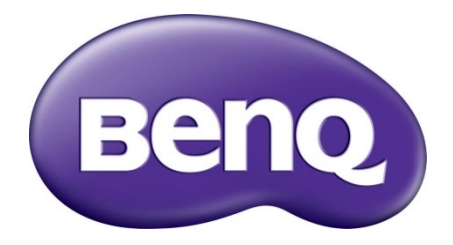

# WDCI0 / WDCI0C InstaShow™ Firmware Upgrade SOP

# Table of Contents

| Introduction                                                  | 3   |
|---------------------------------------------------------------|-----|
| Accessing the firmware files                                  | 3   |
| Warnings                                                      |     |
| Accessing Web Management                                      | 4   |
| Logging into Web Management via a wired connection            | 4   |
| Logging into Web Management via LAN                           | 5   |
| Logging into <b>Web Management</b> via a wireless network     | 6   |
| Upgrading the firmware                                        | 8   |
| Checking your current firmware version                        | 8   |
| Upgrading if the current version is Mv4.13 or later           | 9   |
| OTA update                                                    | 9   |
| Local update                                                  |     |
| Upgrading if the current firmware version is Mv3.x or earlier |     |
| Lis and ding if the summant finner up to price is Mut 00      | • • |
| Opgrading if the current firmware version is MV4.08           |     |

# Introduction

To keep your InstaShow<sup>™</sup> most up-to-date, you can regularly check if there is an updated firmware version available. You are strongly recommended to upgrade the Host and Buttons to the latest firmware version to make the best use of the product. In this document, you will find the ways to update the Host and the Buttons. Make sure you have the same firmware version for the Host and the Buttons to avoid any possible compatibility issues.

The upgrade can be done via a wired or wireless connection. Depending on the current firmware version of your product, different procedures are required during the process. Check your current firmware version from **Web Management** first as instructed in Checking your current firmware version, and follow the procedures and on-screen instructions to ensure a successful upgrade.

Before performing the upgrade, make sure you have the latest firmware version files.

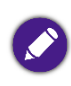

• Illustrations in this document are for reference only and may vary depending on your product.

• You cannot downgrade the firmware once it has been upgraded to version Mv3.01 or later. A warning message pops up if a lower firmware version is detected.

# Accessing the firmware files

The firmware after version Mv4.x has been improved by combining driver and firmware files into one to speed up the upgrade process. Visit <u>www.BenQ.com</u> > WDC10 / WDC10C to access the firmware files from the support or download page. Alternatively, contact BenQ Customer Support for the firmware files.

Firmware files available on the BenQ website are as following:

- Host Firmware xxx.bin: an additional RX Host firmware and driver required if your current firmware version is Mv3.x or earlier
- Button Full Firmware xxx.bin: TX Button firmware and driver
- Host\_Full\_Firmware\_xxx.bin: RX Host firmware and driver

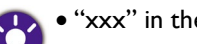

• "xxx" in the filename refers to the firmware version.

• Follow the file sequence listed above to perform the upgrade.

#### Warnings

When performing firmware upgrade, pay attention to the following:

- Keep stable power supply to the Host and Button. Do not remove the power adapter or disconnect the cables.
- Do not power off or press the reset button on the Host or Button.
- Do not close the browser window of the Web Management interface.

Failure to follow these warnings will result in firmware upgrade failure and subsequent product failure.

# Accessing Web Management

Your InstaShow<sup>TM</sup> is equipped with **Web Management** that enables you to configure its settings through a browser such as Google Chrome, Internet Explorer, or Firefox.

#### Logging into Web Management via a wired connection

Firmware upgrade via wired connection requires an Ethernet cable with RJ-45 connectors and a laptop which has RJ-45 connector.

- Connect your RX with a network cable (RJ-45) and a USB A(M) to micro B(M) cable. Connect InstaShow<sup>™</sup> to the power adapter and wait until the green LED on the InstaShow<sup>™</sup> Host is on.
- 2. Connect the Ethernet cable with RJ-45 connectors to InstaShow<sup>™</sup> and the laptop.
- 3. The default IP address of your RX is 192.168.20.1. Change your laptop IP address to the following: 192.168.20.100. The IP address can be changed through Control Panel > Network and Sharing Center for Windows 10. For MacOS, the change can be made through System Preferences > Network.

| Networking Sharing                                                                                                    |                                                                                                    |                    |
|----------------------------------------------------------------------------------------------------|----------------------------------------------------------------------------------------------------|--------------------|
| Connect using:                                                                                                    |                                                                                                    |                    |
| Qualcomm Atheros AR8                                                                                                    | 161 PCI-E Gigabit Ether                                                                                                    | net Contra         |
|                                                                                                    |                                                                                                    |                    |
| This connection uses the follow                                                                                                    | ing itoma:                                                                                                    | onfigure           |
| This connection uses the follow                                                                                                    | ning items.                                                                                                    |                    |
| Microsoft Network Ada                                                                                                    | #<br>apter Multiplexor Protoc                                                                                                    | ol                 |
| Microsoft LLDP Protoc                                                                                                    | col Driver                                                                                                    |                    |
| Link-Layer Topology D                                                                                                    | )iscovery Mapper I/O D                                                                                                    | hiver              |
| Internet Protocol Versi                                                                                                    | on 6 (TCP/IPv6)                                                                                                    |                    |
| 🗹 📥 Internet Protocol Versi                                                                                                    | on 4 (TCP/IPv4)                                                                                                    | ~                  |
| ζ                                                                                                    |                                                                                                    | >                  |
| Install U                                                                                                    | ninstall Pr                                                                                                    | operties           |
| Description                                                                                                    |                                                                                                    |                    |
| Iransmission Control Protoco<br>wide area network protocol t                                                                                                    | ol/Internet Protocol. The<br>hat provides communic                                                                                               | e default<br>ation |
| across diverse interconnecte                                                                                                    | d networks.                                                                                                    |                    |
|                                                                                                    |                                                                                                    |                    |
|                                                                                                    | ок                                                                                                    | Cancel             |
|                                                                                                    |                                                                                                    |                    |
|                                                                                                    |                                                                                                    |                    |
| Internet Protocol Versi                                                                                                    | on 4 (TCP/IPv4) Pr                                                                                                    | operties ×         |
| Internet Protocol Versi                                                                                                    | on 4 (TCP/IPv4) Pr                                                                                                    | operties ×         |
| Internet Protocol Versi<br>General<br>You can get IP settings assigned at<br>this capability. Otherwise, you nee<br>for the appropriate IP settings.                                                                                                    | on 4 (TCP/IPv4) Pr<br>utomatically if your network ac                                                                                            | operties ×         |
| General<br>You can get IP settings assigned at<br>this capability. Otherwise, you nee<br>for the appropriate IP settings.                                                                                                    | on 4 (TCP/IPv4) Pr<br>utomatically if your network ac<br>d to ask your network ac<br>tically                                                     | operties ×         |
| Internet Protocol Versi<br>General<br>You can get IP settings assigned at<br>this capability. Otherwise, you nee<br>for the appropriate IP settings.<br>Obtain an IP address automal<br>© Use the following IP address:                                                                                                    | on 4 (TCP/IPv4) Pr<br>utomatically if your netwo<br>d to ask your network ac<br>tically                                                          | operties ×         |
| General<br>You can get IP settings assigned a<br>this capability. Otherwise, you nee<br>for the appropriate IP settings.<br>Obtain an IP address automal<br>© Use the following IP address:<br>IP address:                                                                                                    | on 4 (TCP/IPv4) Pr<br>utomatically if your network ac<br>tically                                                                                 | operties ×         |
| General<br>You can get IP settings assigned at<br>this capability. Otherwise, you nee<br>for the appropriate IP settings.<br>Obtain an IP address automal<br>Obtain an IP address:<br>IP address:<br>Subnet mask:                                                                                                    | on 4 (TCP/IPv4) Pr<br>utomatically if your network ad<br>tically<br>192 . 168 . 20 .<br>255 . 255 . 255 .                                        | operties ×         |
| Internet Protocol Versi<br>General<br>You can get IP settings assigned at<br>this capability. Otherwise, you nee<br>for the appropriate IP settings.<br>Obtain an IP address automat<br>Obtain an IP address automat<br>Use the following IP address:<br>IP address:<br>Subnet mask:<br>Default gateway:                                                                                                    | on 4 (TCP/IPv4) Pr<br>utomatically if your network ad<br>tically<br>192 . 168 . 20 .<br>255 . 255 . 255 .<br>                                    | operties ×         |
| General You can get IP settings assigned at this capability. Otherwise, you nee for the appropriate IP settings. Obtain an IP address automat Use the following IP address: IP address: Subnet mask: Default gateway: Obtain DNS server address automates address automates address address automates address automates address addres | on 4 (TCP/IPv4) Pri<br>utomatically if your network ac<br>tically<br>192 . 168 . 20 .<br>255 . 255 . 255 .<br>                                   | operties ×         |
| Internet Protocol Versi<br>General<br>You can get IP settings assigned at<br>this capability. Otherwise, you nee<br>for the appropriate IP settings.<br>Obtain an IP address automal<br>© Use the following IP address:<br>IP address:<br>Subnet mask:<br>Default gateway:<br>Obtain DNS server address au<br>© Use the following DNS server                                                                                                    | on 4 (TCP/IPv4) Pri<br>utomatically if your network ac<br>tically<br>192 . 168 . 20 .<br>255 . 255 . 255 .<br><br>utomatically<br>addresses:     | operties ×         |
| General<br>You can get IP settings assigned at<br>this capability. Otherwise, you nee<br>for the appropriate IP settings.<br>Obtain an IP address automal<br>© Use the following IP address:<br>IP address:<br>Subnet mask:<br>Default gateway:<br>Obtain DNS server address au<br>© Use the following DNS server<br>Preferred DNS server:                                                                                                    | on 4 (TCP/IPv4) Pri<br>utomatically if your network ac<br>tically<br>192 . 168 . 20 .<br>255 . 255 . 255 .<br><br>utomatically<br>addresses:<br> | operties ×         |
| Internet Protocol Versi<br>General<br>You can get IP settings assigned at<br>this capability. Otherwise, you nee<br>for the appropriate IP settings.<br>Obtain an IP address automat<br>Use the following IP address:<br>IP address:<br>Subnet mask:<br>Default gateway:<br>Obtain DNS server address au<br>Obtain DNS server:<br>Alternate DNS server:                                                                                                    | on 4 (TCP/IPv4) Pri<br>utomatically if your network ac<br>tically<br>192 . 168 . 20 .<br>255 . 255 . 255 .<br><br>utomatically<br>addresses:<br> | operties ×         |
| Internet Protocol Versi<br>General<br>You can get IP settings assigned at<br>this capability. Otherwise, you nee<br>for the appropriate IP settings.<br>Obtain an IP address automal<br>Outse the following IP address:<br>IP address:<br>Subnet mask:<br>Default gateway:<br>Obtain DNS server address au<br>Obtain DNS server address au<br>Obtain DNS server:<br>Alternate DNS server:<br>Alternate DNS server:                                                                                                    | on 4 (TCP/IPv4) Pri<br>utomatically if your network ac<br>tically<br>192 . 168 . 20 .<br>255 . 255 . 255 .<br><br>utomatically<br>addresses:<br> | operties ×         |

4. Open your default browser and type in the following IP address: 192.168.20.1. On the login page, enter your username and password. The default user name is **admin** and the default password is either **0000** or the SSID with a name of "WDC10\_xxxxxx" (shown on the upper right corner of the Guide/Idle screen).(\*)

\*: To comply with regional-specific regulation requirements, the default **Web Management** password varies according to the product supplied for your region.

| iexplore<br>The server 192,168.20.1 is asking for your user name and password. The<br>server reports that it is from WDC10_02A00C.<br>Warning: Your user name and password will be sent using basic<br>authentication on a connection that isn't secure. |
|----------------------------------------------------------------------------------------------------|
| Password<br>Remember my credentials                                                                                                    |
| OK Cancel                                                                                                    |

5. If the username and password are correct, InstaShow<sup>™</sup> will display the **Web Management** interface.

If you don't remember the username and password, you can reset InstaShow™ to factory defaults and log in with the default credentials.

## Logging into Web Management via LAN

If your device is connected to LAN, you can key in the IP Address shown on the screen via browser.

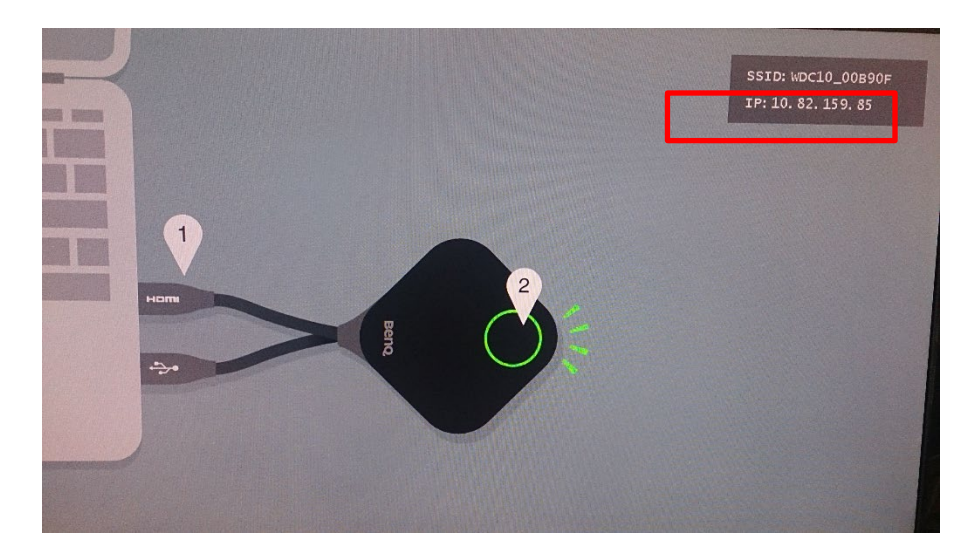

| Beng               |   |                     |                                             |
|--------------------|---|---------------------|---------------------------------------------|
|                    | 0 | System Information  |                                             |
|                    |   | Serial Number       | NKD5G0S121810                               |
| Information        |   | Firmware Version    | Host_Firmware_Mv4.13 (Mar 26 2020 17:20:31) |
| WAN                |   | Host Name           | WDC10_121810                                |
| Wireless Network   |   | Current Time        | Sun Jan 13 2019 10:59:14                    |
| Witeless Network   |   | RX Resolution       | Disconnect                                  |
| Advance Setting    | 0 | WAN                 |                                             |
| Scheduling         |   | WAN Status          | Connected                                   |
| Тооі               |   | WAN Connection Type | Static IP                                   |
| Legal Announcement |   | WAN IP Address      | 192.168.5.62                                |
|                    |   | DNS                 | 0.0.0.0                                     |
|                    |   | WAN MAC Address     | 00-20-19-12-18-12                           |
|                    | 0 | Wireless Network    |                                             |

The standby screen after Host Firmware version Mv3.01 adds USB Type-C guiding feature.

#### Logging into Web Management via a wireless network

InstaShow<sup>™</sup> only supports 802.11ac. If your laptop has the 802.11ac (5G Wi-Fi) network adapter, it can be used for firmware upgrade.

Locate the InstaShow<sup>TM</sup> wireless network SSID (SSID is shown in the upper right corner of Guide/Idle Screen) and connect to it. The default password is the same as network SSID (for example, if SSID is "WDC10\_02A00C", then the password should be "WDC10\_02A00C").

When the device is connected to InstaShow<sup>™</sup>, open your default browser and type in the following IP address: 192.168.168.2. On the login page, enter your username and password. The default user name is **admin** and the default password is either **0000** or the SSID with a name of "WDC10\_xxxxxx" (shown on the upper right corner of the Guide/Idle screen).(\*)

\*: To comply with regional-specific regulation requirements, the default **Web Management** password varies according to the product supplied for your region.

The following is an example of how you can log into the **Web Management** via a mobile phone with IEEE 802.11 ac.

1. Go to **Settings** > **Wi-Fi**, and you can see the SSID of Your InstaShow<sup>™</sup> Host: WDC10\_02A00C.

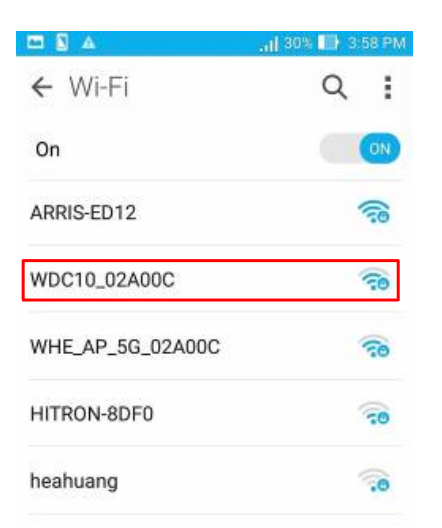

 Locate the InstaShow<sup>™</sup> wireless network SSID (SSID is shown in the upper right corner of Guide/Idle Screen) and connect to it. The default password is the same as network SSID (for example, if SSID is "WDC10\_02A00C", the password should be "WDC10\_02A00C").

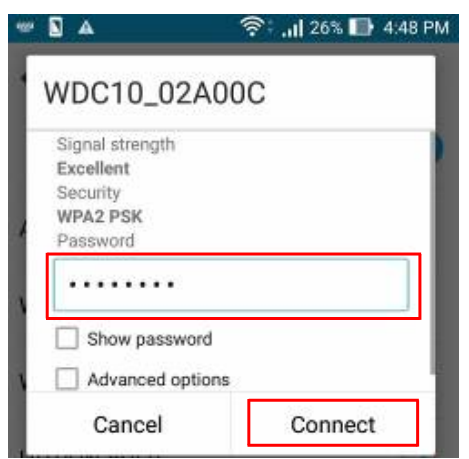

3. On your browser, key in the IP address: 192.168.168.2. On the login page, enter your username and password. The default user name is **admin** and the default password is either **0000** or the SSID with a name of "WDC10\_xxxxxx" (shown on the upper right corner of the Guide/Idle screen).(\*)

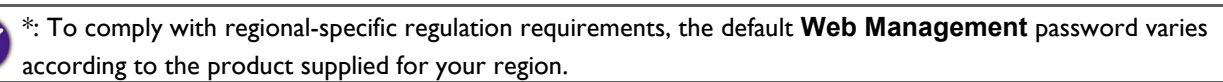

| Windows Security                                                                                                    | x |
|----------------------------------------------------------------------------------------------------|---|
| iexplore<br>The server 102.100.2 is asking for your user name and password. The<br>server reports that it is from WDC10_02A00C.<br>Warning: Your user name and password will be sent using basic<br>authentication on a connection that isn't secure. |   |
| Password  Remember my credentials                                                                                                    |   |
| OK                                                                                                    |   |

4. You will successfully log into Web Management.

# Upgrading the firmware

#### Checking your current firmware version

Depending on the current firmware version of your product, different procedures are required during the process. Go to **Information > System Information > Firmware Version** to check your firmware version.

|                     |                              | English   Logout                                      |
|---------------------|------------------------------|-------------------------------------------------------|
|                     |                              |                                                       |
| Beng                |                              |                                                       |
|                     |                              |                                                       |
|                     | System Information           |                                                       |
|                     | Serial Number NKD50          | 605121810                                             |
| Information         | Firmware Version Host_F      | irmware_Mv4.13 ( <mark>1</mark> 1ar 26 2020 17:20:31) |
| WAN                 | Host Name WDC10              | 0_121810                                              |
| Minute an Madazanda | Current Time Sun Ja          | n 13 2019 10:48:46                                    |
| WIREIESS NETWORK    | RX Resolution Disconn        | nect                                                  |
| Pairing             |                              |                                                       |
| Advance Setting     | WAN                          |                                                       |
| Scheduling          |                              |                                                       |
| Te al               | WAN Status Connec            | cted                                                  |
| 1001                | WAN Connection Type Static I | P                                                     |
| Legal Announcement  | WAN IP Address 192.16        | 8.5.62                                                |
|                     | DNS 0.0.0.0                  |                                                       |
|                     | WAN MAC Address 00-20-1      | 19-12-18-12                                           |

- If your current firmware version is Mv4.13 or later, go to Upgrading if the current version is Mv4.13 or later.
- If your current firmware version is Mv3.x or earlier, go to Upgrading if the current firmware version is Mv3.x or earlier.
- If your current firmware version is Mv4.08, go to Upgrading if the current firmware version is Mv4.08.

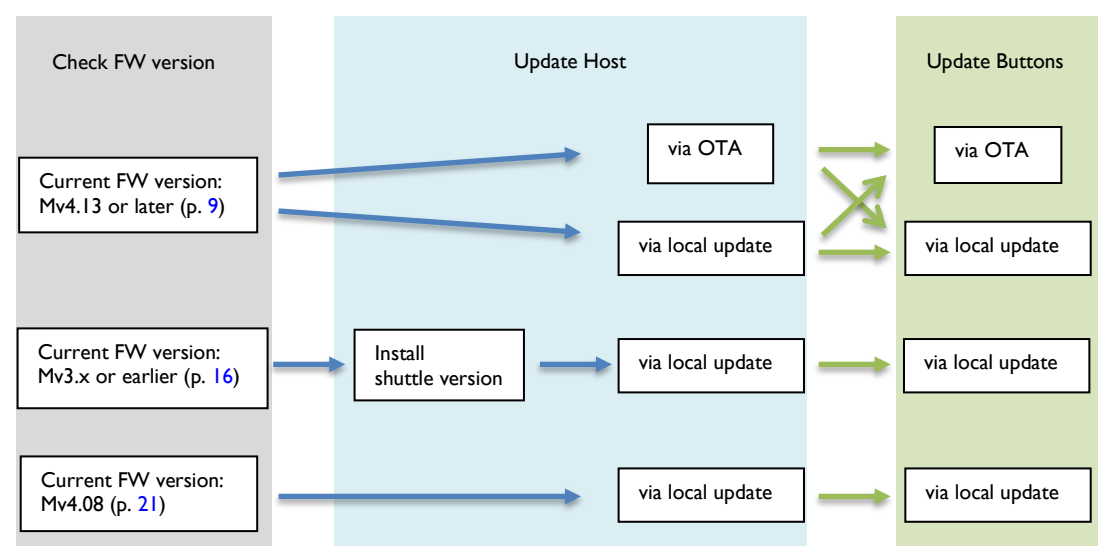

### Upgrading if the current version is Mv4.13 or later

InstaShow<sup>™</sup> provides two options to update the product, OTA (Over-the-Air Technology) and local update.

- OTA update: On InstaShow<sup>™</sup>, upgrade the firmware via OTA when a new firmware file is available
- Local update: On the computer, download and save the firmware files from the BenQ website and perform the system upgrade later from **Web Management** manually.

Though OTA is a fast and easy way to upgrade the firmware, you need to go for a local update under certain circumstances.

- The InstaShow<sup>™</sup> cannot connect to the Internet because the access to the Internet is limited by your network administrator.
- A special firmware version is provided by BenQ Customer Care and it is not available on the BenQ OTA server.
- OTA update fails.
- Local update is preferred, even though the InstaShow<sup>™</sup> is connected to the Internet appropriately.

## OTA update

I. Backup the network settings first. Go to **Tool** > **Configuration Export** > **Export** 

**Configuration File > Export**. Save the exported file properly.

|                      | En                                | glish | ✓ Logout |
|----------------------|-----------------------------------|-------|----------|
| BenQ                 | Import Configuration File         |       |          |
|                      | Browse                            |       |          |
| Information          | Import                            |       |          |
| WAN                  | Import                            |       |          |
| Wireless Network     | Export Configuration File         |       |          |
| Pairing              |                                   |       |          |
| Advance Setting      | Export                            |       |          |
| Scheduling           |                                   |       |          |
| Tool                 | Factory Default                   |       |          |
| Password Setup       | Return to Factory Default Setting |       |          |
| Firmware Upgrade     |                                   |       |          |
| Configuration Export |                                   |       |          |
| Log Setting          |                                   |       |          |
| Legal Announcement   |                                   |       |          |
|                      |                                   |       |          |

2. Go to Tool > Firmware Upgrade > InstaShow Host Firmware Upgrade.

| BenQ                                      | ● InstaSh | ow Host Firmware Upgrade                               | <u> </u>                                                                                                    | English V Logout |
|-------------------------------------------|-----------|--------------------------------------------------------|----------------------------------------------------------------------------------------------------|------------------|
|                                           |           | OTA                                                    | New Firmware Check Periodical Check                                                                         |                  |
| Information                               |           | Firmware Version                                       | Host_Firmware_Mv4.13                                                                                        |                  |
| WAN                                       |           | New Firmware Check                                     | Firmware Upgrade                                                                                            |                  |
| Wireless Network                          |           | Firmware File                                          | Browse Firmware Upgrade                                                                                     |                  |
| Pairing                                   |           |                                                        |                                                                                                    |                  |
| Advance Setting                           |           |                                                        |                                                                                                    |                  |
| Scheduling<br>Tool                        | InstaSh   | ow Button Firmware Upgrade                             |                                                                                                    |                  |
| Password Setup                            |           | Button firmware in OTA server                          |                                                                                                    |                  |
| Firmware Upgrade     Configuration Export |           | Firmware File                                          | from a local file     Bro     from OTA Server                                                               | owse             |
| Log Setting                               |           | Upgrade selected InstaShow S button                    | Firmware Upgrade                                                                                            |                  |
| Legal Announcement                        |           | Warning 1. Don't power off or<br>2. Don't close the wi | press the reset button during the process of firmware upg<br>ndow during the process of Firmware upgrading. | jrading.         |

 On Firmware Version shows the current firmware version. Click New Firmware Check on OTA to check for a new version.

| InstaSh | ow Host Firmware Upgrade |      |                      |
|---------|--------------------------|------|----------------------|
|         | 0                        | DTA  | New Firmware Check   |
|         | Firmware Versi           | ion  | Host_Firmware_Mv4.13 |
|         | New Firmware Che         | eck  | Firmware Upgrade     |
|         | Einnungen                | File | Browse               |
|         | Firmware r               | rile | Firmware Upgrade     |

4. If a new version is available, it is displayed in New Firmware Check. Click Firmware Upgrade to update and initialize the new version. It takes about 5 minutes to complete the process. The Host will be re-started after the process is complete.

Ô

| OTA                | New Firmware Check Periodical Check   |
|--------------------|---------------------------------------|
| Firmware Version   | Host_Firmware_Mv4.13                  |
| New Firmware Check | Host_Firmware_Mv4.14 Firmware Upgrade |
| Ciemunara Cile     | Browse                                |

If you prefer to let the product check for an update automatically, go to **Tool** > **InstaShow Host Firmware Upgrade**. Click **Periodical Check** so the product checks for an update on a daily basis if it is connected to the OTA server. You have to click the **Firmware Upgrade** button to perform the upgrade though.

- 5. Return to Tool > Firmware Upgrade again, click on InstaShow Host Firmware Upgrade
  - > OTA > New Firmware Check. The updated firmware version information is displayed on both Firmware Version and Button Firmware in OTA server.

| Beng                                                               | • InstaSh | ow Host Firmware Upgrade                               | New Firmware Check                                                                                  | English         | ✓ Logout |
|--------------------------------------------------------------------|-----------|--------------------------------------------------------|----------------------------------------------------------------------------------------------------|-----------------|----------|
| Information                                                        |           | Firmware Version                                       | Host_Firmware_Mv4.14                                                                                |                 |          |
| WAN                                                                |           | New Firmware Check                                     | Firmware Upgrade                                                                                    |                 |          |
| Wireless Network                                                   |           | Firmware File                                          | Browse .                                                                                            |                 |          |
| Pairing                                                            |           |                                                        |                                                                                                    |                 |          |
| Advance Setting                                                    |           |                                                        |                                                                                                    |                 |          |
| Scheduling                                                         |           |                                                        |                                                                                                    |                 |          |
| ΤοοΙ                                                               | InstaSh   | ow Button Firmware Upgrade                             |                                                                                                    |                 |          |
| Password Setup                                                     |           | Button firmware in OTA server                          |                                                                                                    |                 |          |
| <ul> <li>Firmware Upgrade</li> <li>Configuration Export</li> </ul> |           | Firmware File                                          | from a local file     from OTA Server                                                               | Browse          |          |
| Log Setting                                                        |           | Upgrade selected InstaShow S button                    | Firmware Upgrade                                                                                    |                 |          |
| Legal Announcement                                                 |           | Warning 1. Don't power off or<br>2. Don't close the wi | press the reset button during the process of firm<br>ndow during the process of Firmware upgrading. | ware upgrading. |          |

- 6. On InstaShow Button Firmware Upgrade, click from OTA Server.
  - InstaShow Button Firmware Upgrade

| Button firmware in OTA server       | Button_Firmware_Mv4.14                                                               |                             |
|-------------------------------------|--------------------------------------------------------------------------------------|-----------------------------|
| Eirmwaro Eilo                       | O from a local file                                                                  | Browse                      |
| Filliwale File                      | ○ from OTA Server                                                                    |                             |
| Upgrade selected InstaShow S button | 00:0E:A0:AA:CD:EF Button_Firm     00:0E:A0:01:56:34 Button_Firm     Firmware Upgrade | mware_Mv3.01<br>ware_Mv4.12 |

7. Select the Button to be upgraded by identifying its MAC. To find out the MAC information of a Button, refer to the product label.

| Button firmware in OTA server       | Button_Firmware_Mv4.14                                                                |                            |
|-------------------------------------|---------------------------------------------------------------------------------------|----------------------------|
| Firmware File                       | <ul> <li>○ from a local file</li> <li>○ from OTA Server</li> </ul>                    | Browse                     |
| Upgrade selected InstaShow S button | 00:0E:A0:AA:CD:EF Button_Firm     00:0E:A0:01:56:34 Button_Firmw     Firmware Upgrade | ware_Mv3.01<br>vare_Mv4.12 |

Figure: MAC information on the Button's product label.

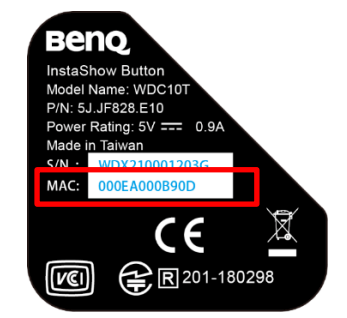

8. Click **Firmware Upgrade** to start upgrading. The LED indicator on the device flashes green during the upgrade process. The Button will be re-started after the process is complete. Repeat step 6 to 8 until all Buttons are upgraded.

| Button firmware in OTA server       | Button_Firmware_Mv4.14                                                         |                                |
|-------------------------------------|--------------------------------------------------------------------------------|--------------------------------|
| Firmware File                       | <ul> <li>○ from a local file</li> <li>○ from OTA Server</li> </ul>             | Browse.                        |
| Upgrade selected InstaShow S button | 00:0E:A0:AA:CD:EF Button_Fi     00:0E:A0:01:56:34 Button_Firr Firmware Upgrade | irmware_Mv3.01<br>nware_Mv4.12 |

9. After the devices are upgraded and re-started, go to Web Management > Tool > Configuration Export > Factory Default, click Return to Factory Default Setting. If your Host and Buttons are from a bundle sale, they are still paired after the system reset. If the Buttons are from a separately purchased Button Kit, go to the next step to retrieve the connection settings.

| I |                      |                             |                     | English | ✓ Log | gout |
|---|----------------------|-----------------------------|---------------------|---------|-------|------|
|   | BenQ                 | • Import Configuration File |                     |         |       |      |
| l |                      |                             | Browse              |         |       |      |
| I | Information          | In                          | nport               |         |       |      |
| I | WAN                  | <b>_</b>                    |                     |         |       |      |
| I | Wireless Network     | Export Configuration File   |                     |         |       | -    |
| I | Pairing              |                             |                     |         |       |      |
| l | Advance Setting      |                             | kport               |         |       |      |
| I | Scheduling           |                             |                     |         |       | -    |
| I | Tool                 | • Factory Default           |                     |         |       |      |
| I | Password Setup       | Return to Facto             | orv Default Setting |         |       |      |
|   | Firmware Upgrade     |                             |                     |         |       |      |
|   | Configuration Export |                             |                     |         |       |      |
|   | Log Setting          |                             |                     |         |       |      |
|   | Legal Announcement   |                             |                     |         |       |      |

10. Import the connection settings. Go to **Tool** > **Configuration Export** > **Import** 

Configuration File. Browse for the configuration file exported in step 1, and click Import.

|   |                      | English                           | ✓ Logout |
|---|----------------------|-----------------------------------|----------|
|   | BenQ                 | Import Configuration File         |          |
|   | Information          | Browse                            |          |
|   | WAN                  |                                   |          |
|   | Wireless Network     | Export Configuration File         |          |
|   | Pairing              |                                   |          |
|   | Advance Setting      | Export                            |          |
|   | Scheduling           |                                   |          |
|   | Tool                 | • Factory Default                 |          |
|   | Password Setup       | Return to Factory Default Setting |          |
|   | Firmware Upgrade     |                                   |          |
| Π | Configuration Export |                                   |          |
| ٦ | Log Setting          |                                   |          |
|   | Legal Announcement   |                                   |          |

If the connection between the Host and the Button is not available (with LED indicator flashing red on both devices) after firmware upgrade, cycle power off and on, and pair them again by pressing the **PAIRING** key on the Host.

#### Local update

- 1. Make sure you have downloaded the new firmware files as instructed in Accessing the firmware files.
- 2. Backup the network settings first. Go to **Tool** > **Configuration Export** > **Export**

**Configuration File > Export**. Save the exported file properly.

| Browse     Information     WAN     Wireless Network     Pairing     Advance Setting     Scheduling     Tool     Password Setup     Emmware Linguade     Configuration Export     Log Setting                                                                                                    |   |                      |                                   | English | ✓ Logout |
|----------------------------------------------------------------------------------------------------|---|----------------------|-----------------------------------|---------|----------|
| Information       Browse         Information       Import         WAN       Import         Wireless Network       Export Configuration File         Pairing       Export Configuration File         Advance Setting       Factory Default         Scheduling       • Factory Default         Password Setup       Firmware Llograde         Firmware Llograde       • Configuration Export         Log Setting       Import |   | BenQ                 | O Import Configuration File       |         |          |
| Information   WAN   Wireless Network   Pairing   Advance Setting   Scheduling   Tool   Password Setup   Firmware Ilograde   Configuration Export   Log Setting                                                                                                    |   |                      |                                   |         |          |
| Information   WAN   Wireless Network   Pairing   Advance Setting   Scheduling   Tool   Password Setup   Firmware Llograde   Configuration Export   Log Setting                                                                                                    |   | _                    | Browse                            |         |          |
| WAN   Wireless Network   Pairing   Advance Setting   Scheduling   Tool   Password Setup   Firmware Llograde   Configuration Export   Log Setting                                                                                                    |   | Information          | Import                            |         |          |
| Wireless Network   Pairing   Advance Setting   Scheduling   Tool   Password Setup   Firmware Llograde   Configuration Export   Log Setting                                                                                                    |   | WAN                  |                                   |         |          |
| Pairing   Advance Setting   Scheduling   Tool   Password Setup   Firmware Upgrade   Configuration Export   Log Setting                                                                                                    |   | Wireless Network     | Export Configuration File         |         |          |
| Advance Setting Scheduling Tool Password Setup Firmware Llograde Configuration Export Log Setting Legal Announcement                                                                                                    |   | Pairing              | Event                             |         |          |
| Scheduling   Tool   Password Setup   Eirmware Upgrade   Configuration Export   Log Setting                                                                                                    |   | Advance Setting      | Export                            |         |          |
| Tool       Factory Default         Password Setup       Return to Factory Default Setting         Firmware Upgrade       Configuration Export         Log Setting       Legal Approvupcement                                                                                                    |   | Scheduling           |                                   |         |          |
| Password Setup     Return to Factory Default Setting       Firmware Lloprade     Configuration Export       Log Setting     Image: Configuration Export                                                                                                    |   | Tool                 | • Factory Default                 |         |          |
| Eignware Upgrade       Configuration Export       Log Setting                                                                                                    |   | Password Setup       | Return to Factory Default Setting |         |          |
| Configuration Export      Log Setting      Legal Approvement                                                                                                    | _ | Eirmware Upgrade     | L                                 |         |          |
|                                                                                                    |   | Configuration Export |                                   |         |          |
| Legal Announcement                                                                                                    |   | Log Setting          |                                   |         |          |
| Legal Announcement                                                                                                    |   | Legal Announcement   |                                   |         |          |
|                                                                                                    |   |                      |                                   |         |          |

 Go to Tool > Firmware Upgrade. On InstaShow Host Firmware Upgrade, browse for Host\_Full\_Firmware\_xxx.bin. Click Firmware Upgrade to start upgrading. The LED indicator on the device flashes green during the upgrade process. The Host will be re-started after the process is complete.

| OTA                | New Firmware Check   |
|--------------------|----------------------|
| Firmware Version   | Host_Firmware_Mv4.13 |
| New Firmware Check | Firmware Upgrade     |
| 5                  | Browse               |
| Firmware Fil       | Firmware Upgrade     |

- After the Host is re-started, login to Web Management again and go to Information > Firmware Version to check if the Host firmware version information is updated.
- 5. Return to **Tool** > **Firmware Upgrade** again, on **InstaShow Button Firmware Upgrade**, click **from a local file**, and browse for **Button\_Full\_Firmware\_xxx.bin**.

| Button firmware in OTA server        |                                 |               |
|--------------------------------------|---------------------------------|---------------|
| Firmware File                        | ⊖ from a local file             | Brows         |
| T IIII Wate The                      | ○ from OTA Server               |               |
| Upgrade selected Insta Show S button | 00:0E:A0:AA:CD:EF Button_Fi     | rmware_Mv3.01 |
|                                      | O 00:0E:A0:01:56:34 Button_Firm | nware_Mv4.12  |

6. Select the Button to be upgraded by identifying its MAC. To find out the MAC information of a Button, refer to the product label.

| Button firmware in OTA server       |                                                                    |                               |
|-------------------------------------|--------------------------------------------------------------------|-------------------------------|
| Firmware File                       | <ul> <li>○ from a local file</li> <li>○ from OTA Server</li> </ul> | Browse                        |
| Upgrade selected InstaShow S button | 00:0E:A0:AA:CD:EF Button_Fit     00:0E:A0:01:56:34 Button_Fit      | rmware_Mv3.01<br>nware_Mv4.12 |

Figure: MAC information on the Button's product label.

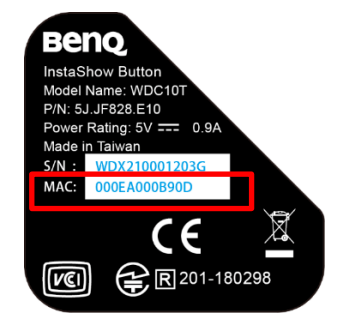

7. Click **Firmware Upgrade** to start upgrading. The LED indicator on the device flashes green during the upgrade process. The Button will be re-started after the process is complete. Repeat step 5 to 7 until all Buttons are upgraded.

| Button firmware in OTA server       |                                                                                     |                                |
|-------------------------------------|-------------------------------------------------------------------------------------|--------------------------------|
| Firmware File                       | <ul> <li>○ from a local file</li> <li>○ from OTA Server</li> </ul>                  | Browse                         |
| Upgrade selected InstaShow S button | 00:0E:A0:AA:CD:EF Button_Fi     00:0E:A0:01:56:34 Button_Firr     Firrmware Upgrade | irmware_Mv3.01<br>mware_Mv4.12 |

8. After the devices are upgraded and re-started, go to Web Management > Tool > Configuration Export > Factory Default, click Return to Factory Default Setting. If your Host and Buttons are from a bundle sale, they are still paired after the system reset. If the Buttons are from a separately purchased Button Kit, go to the next step to retrieve the connection settings.

| I |                      |                                   | inglish 🗸 | Logout |
|---|----------------------|-----------------------------------|-----------|--------|
|   | Benq                 | Import Configuration File         |           |        |
| l | Information          | Browse                            |           |        |
| ł |                      | Import                            |           |        |
| ķ | WAN                  |                                   |           |        |
| ļ | Wireless Network     | • Export Configuration File       |           |        |
| l | Pairing              |                                   |           |        |
| ĺ | Advance Setting      | Export                            |           |        |
| ĺ | Scheduling           |                                   |           |        |
|   | Tool                 | Factory Default                   |           |        |
| I | Password Setup       | Return to Factory Default Setting |           |        |
|   | Firmware Upgrade     |                                   |           |        |
|   | Configuration Export |                                   |           |        |
|   | Log Setting          |                                   |           |        |
| ľ |                      |                                   |           |        |
| ł | Legal Announcement   |                                   |           |        |
|   |                      |                                   |           |        |

Import the connection settings. Go to Tool > Configuration Export > Import
 Configuration File. Browse for the configuration file exported in step 2, and click Import.

| Benq                                 |                                                       | English V Logout |
|--------------------------------------|-------------------------------------------------------|------------------|
|                                      | Import Configuration File                             |                  |
| Information                          | Browse<br>Import                                      |                  |
| Wireless Network                     | Export Configuration File                             |                  |
| Pairing<br>Advance Setting           | Export                                                |                  |
| Scheduling                           |                                                       |                  |
| Tool Password Setup Firmware Upprade | Factory Default     Return to Factory Default Setting |                  |
| Configuration Export                 |                                                       |                  |
| Legal Announcement                   |                                                       |                  |
|                                      |                                                       |                  |

If the connection between the Host and the Button is not available (with LED indicator flashing red on both devices) after firmware upgrade, cycle power off and on, and pair them again by pressing the **PAIRING** key on the Host.

## Upgrading if the current firmware version is Mv3.x or earlier

1. Backup the network settings first. Go to Tool > Configuration Export > Export

**Configuration File > Export**. Save the exported file properly.

|   |                                   |   |                           |                                   | English | <u> </u> | Logout |
|---|-----------------------------------|---|---------------------------|-----------------------------------|---------|----------|--------|
|   | Beng                              | 0 | Import Configuration File |                                   |         |          |        |
| Г | Information                       |   |                           | Browse                            |         |          |        |
| Ľ | WAN                               |   |                           | Import                            |         |          |        |
|   | Wireless Network                  |   | Export Configuration File |                                   |         |          |        |
|   | Pairing                           | Ľ | Export configuration the  |                                   |         |          |        |
|   | Advance Setting                   |   |                           | Export                            |         |          |        |
|   | Scheduling                        |   |                           |                                   |         |          |        |
|   | Tool                              | • | Factory Default           |                                   |         |          |        |
|   | Password Setup                    |   |                           | Return to Factory Default Setting |         |          |        |
|   | Firmware Upgrade                  |   |                           |                                   |         |          |        |
|   | Configuration Export              |   |                           |                                   |         |          |        |
|   | Log Setting<br>Legal Announcement |   |                           |                                   |         |          |        |

2. Go to Tool > Firmware Upgrade.

| Benq                 |                                                                                                    |
|----------------------|----------------------------------------------------------------------------------------------------|
|                      | • Mode                                                                                                    |
|                      | Firmware Upgrade                                                                                                    |
| Information          |                                                                                                    |
| WAN                  | InstaShow Host Firmware Upgrade                                                                                                    |
| Wireless Network     |                                                                                                    |
| Pairing              | Browse                                                                                                    |
| Advance Setting      | Firmware Upgrade                                                                                                    |
| Scheduling           |                                                                                                    |
| ΤοοΙ                 | Warning 1. Choosing the previous version of firmware will be reset to default setting.                                                                                           |
| Password Setup       | <ol> <li>Don't power on or press the reset button during the process of firmware upgrading.</li> <li>Don't close the window during the process of Firmware upgrading.</li> </ol> |
| Firmware Upgrade     | 4. Make sure the network not be occupied during the process of firmware upgrading.                                                                                               |
| Configuration Export | Firmware Version : Host Firmware Mv3.01 (Mar 21 2019 16:39:23)                                                                                                    |
| Log Setting          |                                                                                                    |
| Legal Announcement   |                                                                                                    |
|                      |                                                                                                    |
|                      | InstaShow Button Firmware Upgrade                                                                                                    |
|                      | Deserve                                                                                                    |
|                      | Browse                                                                                                    |
|                      | Upgrade Selected InstaShow Button                                                                                                    |
|                      | • НDMI                                                                                                    |
|                      |                                                                                                    |
|                      | Firmware Upgrade                                                                                                    |
|                      | Warning 1. Don't power off or press the reset button during the process of firmware upgrading.<br>2. Don't close the window during the process of Firmware upgrading.            |

3. On InstaShow Host Firmware Upgrade, browse for Host\_Firmware\_xxx.bin. This is a shuttle version that helps upgrade the product to the latest firmware smoothly. Click Firmware Upgrade to proceed. The LED indicator on the device flashes green during the upgrade process. It takes a few minutes to complete the process.

| Organize 👻 🛛 N | lew folder |                                 |                   |                |        |
|----------------|------------|---------------------------------|-------------------|----------------|--------|
| OneDrive       | ^          | Name                            | Date modified     | Туре           | Size   |
| 🐚 This PC      | - I.e.     | Button_Full_Firmware_Mv4.13 bin | 4/14/2020 4:40 PM | BIN File       | 14,951 |
| 2D Objects     |            | Host_Firmware_Mv4.13.bin        | 4/6/2020 10:29 AM | BIN File       | 6,875  |
| J SD Objects   |            | Host_Full_Firmware_Mv4.13.bin   | 4/14/2020 4:40 PM | BIN File       | 15,087 |
| Desktop        |            | WDC10_Mv4.13_Release note.txt   | 4/6/2020 10:29 AM | Text Document  | 4      |
| Documents      |            |                                 |                   |                |        |
| 棏 Downloads    |            |                                 |                   |                |        |
| Music          |            |                                 |                   |                |        |
| Pictures       |            |                                 |                   |                |        |
| 📑 Videos       |            |                                 |                   |                |        |
| 🐛 Acer (C:)    |            |                                 |                   |                |        |
| 🧹 Data (D:)    |            |                                 |                   |                |        |
|                | ~ <        |                                 |                   |                | >      |
|                | File name: | Host_Firmware_Mv4.13.bin        | ~ A               | ll Files (*.*) | ~      |
|                |            |                                 |                   | Open           | Cancel |

 After the shuttle version has been installed, you can find the shuttle version information from Web Management > Information > Firmware version. This means the Host's firmware is not the most up-to-date. Continue with the following instructions.

| 0              | System Information  |                              |
|----------------|---------------------|------------------------------|
|                | Serial Number       | SN1234567890abcd             |
| Information    | Firmware Version    | Host_Firmware_Shuttle_Mv4.13 |
| WAN            | Host Name           | WDC10_ABCDEF                 |
| reless Network | Current Time        | Tue Jan 1 2019 00:01:13      |
| E              | RX Resolution       |                              |
| Pairing        |                     |                              |
| dvance Setting | WAN                 |                              |
| Scheduling     |                     |                              |
| Tool           | WAN Status          | Connected                    |
| Announcement   | WAN Connection Type |                              |
|                | WAN IP Address      | 192.108.20.1                 |
|                | DNS                 | 0.0.5 40 48 CD 51            |
|                | WAN MAC Address     | 00-0E-A0-AB-CD-F1            |
| 0              | Wireless Network    |                              |
|                | SSID                | WDC10_ABCDEF                 |
|                | Wi-Fi MAC Address   | 02:0E:A0:AB:CD:EE            |
|                | Wi-Fi Area          | NONE                         |

5. On InstaShow Host Firmware Upgrade, browse for Host\_Full\_Firmware\_xxx.bin. Click Firmware Upgrade to start upgrading. The LED indicator on the device flashes green during the upgrade process. The Host will be re-started after the process is complete.

| InstaSh | ow Host Firmware Upgrade |                              |
|---------|--------------------------|------------------------------|
|         | OTA                      | New Firmware Check           |
|         | Firmware Version         | Host_Firmware_Shuttle_Mv4.13 |
|         | New Firmware Check       | Firmware Upgrade             |
|         | Firmware File            | Browse Firmware Upgrade      |

6. After the Host's firmware has been upgraded successfully to the latest version, its firmware version will be displayed without "shuttle" as below. Proceed with the upgrade of the Buttons. The OTA option is displayed yet it is not available until both the Host and the Buttons are upgraded to firmware version Mv4.13 or later.

| InstaSh | ow Host Firmware Upgrade |                         |
|---------|--------------------------|-------------------------|
|         | OTA                      | New Firmware Check      |
|         | Firmware Version         | Host_Firmware_Mv4.13    |
|         | New Firmware Check       | Firmware Upgrade        |
|         | Firmware File            | Browse Firmware Upgrade |

 Return to Tool > Firmware Upgrade again, on InstaShow Button Firmware Upgrade, click from a local file, and browse for Button\_Full\_Firmware\_xxx.bin.

| Button firmware in OTA server       |                                                              |                                |
|-------------------------------------|--------------------------------------------------------------|--------------------------------|
| Eirmware Eile                       | $\odot$ from a local file                                    | Browse                         |
| T IIII Wale The                     | ⊖ from OTA Server                                            |                                |
| Upgrade selected instaShow S button | 00:0E:A0:AA:CD:EF Button_F     00:0E:A0:01:56:34 Button_Fire | irmware_Mv3.01<br>nware_Mv4.12 |

8. Select the Button to be upgraded by identifying its MAC. To find out the MAC information of a Button, refer to the product label.

| Button firmware in OTA server       |                                                                                     |                              |
|-------------------------------------|-------------------------------------------------------------------------------------|------------------------------|
| Firmware File                       | <ul> <li>○ from a local file</li> <li>○ from OTA Server</li> </ul>                  | Browse                       |
| Upgrade selected InstaShow S button | 00:0E:A0:AA:CD:EF Button_Fir     00:0E:A0:01:56:34 Button_Firm     Firmware Upgrade | rmware_Mv3.01<br>ware_Mv4.12 |

Figure: MAC information on the Button's product label.

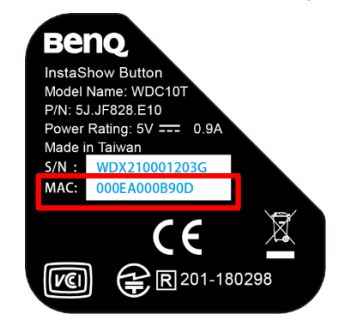

 Click Firmware Upgrade to start upgrading. The LED indicator on the device flashes green during the upgrade process. The Button will be re-started after the process is complete. Repeat step 7 to 9 until all Buttons are upgraded.

| Button firmware in OTA server       |                                                                                    |                                |
|-------------------------------------|------------------------------------------------------------------------------------|--------------------------------|
| Firmware File                       | <ul> <li>○ from a local file</li> <li>○ from OTA Server</li> </ul>                 | Browse                         |
| Upgrade selected InstaShow S button | 00:0E:A0:AA:CD:EF Button_Fi     00:0E:A0:01:56:34 Button_Fire     Firmware Upgrade | irmware_Mv3.01<br>mware_Mv4.12 |

10. After the devices are upgraded and re-started, go to Web Management > Tool > Configuration Export > Factory Default, click Return to Factory Default Setting. If your Host and Buttons are from a bundle sale, they are still paired after the system reset. If the Buttons are from a separately purchased Button Kit, go to the next step to retrieve the connection

settings.

|   |                      |                                   | English | ✓ Logout |
|---|----------------------|-----------------------------------|---------|----------|
|   | Benq                 | Import Configuration File         |         |          |
|   | Information          | Browse                            |         |          |
|   | Information          | Import                            |         |          |
|   | WAN                  |                                   |         |          |
|   | Wireless Network     | C Export Configuration File       |         |          |
|   | Pairing              | Export configuration the          |         |          |
|   | Advance Setting      | Сарон                             |         |          |
|   | Scheduling           |                                   |         |          |
|   | Tool                 | Factory Default                   |         |          |
|   | Password Setup       | Return to Eactory Default Setting |         |          |
|   | Firmware Upgrade     |                                   |         |          |
| Ц | Configuration Export |                                   |         |          |
|   | Log Setting          |                                   |         |          |
|   | Legal Announcement   |                                   |         |          |

II. Import the connection settings. Go to Tool > Configuration Export > Import

Configuration File. Browse for the configuration file exported in step 1, and click Import.

|                      |                                        | English | ✓ Logout |
|----------------------|----------------------------------------|---------|----------|
| BenQ                 | Import Configuration File              |         |          |
|                      | Browse                                 |         |          |
| Information          | Import                                 |         |          |
| WAN                  |                                        |         |          |
| Wireless Network     | Export Configuration File              |         |          |
| Pairing              |                                        |         |          |
| Advance Setting      | Export                                 |         |          |
| Scheduling           |                                        |         |          |
| Tool                 | Factory Default                        |         |          |
| Password Setup       | Return to Factory Default Setting      |         |          |
| Firmware Upgrade     | ······································ |         |          |
| Configuration Export |                                        |         |          |
| Log Setting          |                                        |         |          |
| Legal Announcement   |                                        |         |          |

If the connection between the Host and the Button is not available (with LED indicator flashing red on both devices) after firmware upgrade, cycle power off and on, and pair them again by pressing the **PAIRING** key on the Host.

The firmware of the InstaShow<sup>TM</sup> has been upgraded to the latest version successfully. If further upgrade is required, you are recommended to go for an OTA upgrade as instructed in OTA update.

### Upgrading if the current firmware version is Mv4.08

 Backup the network settings first. Go to Tool > Configuration Export > Export Configuration File > Export. Save the exported file properly.

|                      |                                   | English | $\sim$ | Logout |
|----------------------|-----------------------------------|---------|--------|--------|
| Benq                 | Import Configuration File         |         |        |        |
|                      | Browse                            |         |        |        |
| Information          | Import                            |         |        |        |
| WAN                  |                                   |         |        |        |
| Wireless Network     | Export Configuration File         |         |        |        |
| Pairing              |                                   |         |        |        |
| Advance Setting      | Export                            |         |        |        |
| Scheduling           |                                   |         |        |        |
| Tool                 | Factory Default                   |         |        |        |
| Password Setup       | Return to Factory Default Setting |         |        |        |
| Firmware Upprade     |                                   |         |        |        |
| Configuration Export |                                   |         |        |        |
| Log Setting          |                                   |         |        |        |
| Legal Announcement   |                                   |         |        |        |
|                      |                                   |         |        |        |
|                      |                                   |         |        |        |

2. Go to Tool > Firmware Upgrade.

|   |                      |                                                                                                    | English    | $\sim$ | Logout |
|---|----------------------|----------------------------------------------------------------------------------------------------|------------|--------|--------|
|   | BenQ                 |                                                                                                    |            |        |        |
|   |                      | InstaShow Host Firmware Upgrade                                                                                                    |            |        |        |
|   | Information          | Browse                                                                                                    |            |        |        |
|   | WAN                  |                                                                                                    |            |        |        |
|   | Wireless Network     | Managing 4. Observing the provision persion of firmulate will be report to default actions                                                                                    |            |        |        |
|   | Pairing              | 2. Don't power off or press the reset button during the process of firmware                                                                                                   | upgrading. |        |        |
|   | Advance Setting      | <ol> <li>Don't close the window during the process of Firmware upgrading.</li> <li>Make sure the network not be occupied during the process of firmware upgrading.</li> </ol> | iparadina  |        |        |
|   | Scheduling           |                                                                                                    |            |        |        |
|   | Tool                 | Firmware Version : Host_Firmware_Mv4.08 (Dec 12 2019 11:13:20)                                                                                                    |            |        |        |
|   | Password Setup       |                                                                                                    |            |        |        |
| Γ | ▶ Firmware Upgrade   |                                                                                                    |            |        |        |
| L | Conliguration Export | InstaShow Button Firmware Upgrade                                                                                                    |            |        |        |
|   | Log Setting          |                                                                                                    | 1          |        |        |
|   | Legal Announcement   | Browse                                                                                                    |            |        |        |
|   |                      | Upgrade Selected InstaShow Button                                                                                                    |            |        |        |
|   |                      |                                                                                                    |            |        |        |
|   |                      | Firmware Upgrade                                                                                                    |            |        |        |
|   |                      |                                                                                                    |            |        |        |
|   |                      | Warning 1. Don't power off or press the reset button during the process of firmware up<br>2. Don't close the window during the process of Firmware upgrading.                 | grading.   |        |        |
|   |                      |                                                                                                    |            |        |        |
|   |                      |                                                                                                    |            |        |        |
|   |                      |                                                                                                    |            |        |        |
|   |                      |                                                                                                    |            |        |        |

3. On InstaShow Host Firmware Upgrade, browse for Host\_Full\_Firmware\_xxx.bin. Click

**Firmware Upgrade** to start upgrading. The LED indicator on the device flashes green during the upgrade process. The Host will be re-started after the process is complete.

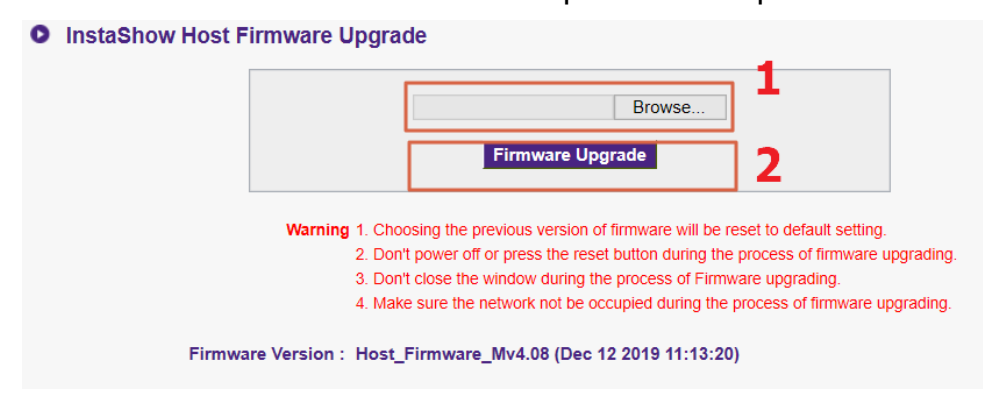

4. After the Host's firmware has been upgraded successfully to the latest version, its firmware version will be displayed as below. Proceed with the upgrade of the Buttons. The OTA option is displayed yet it is not available until both the Host and the Buttons are upgraded to firmware version Mv4.13 or later.

| InstaSh | now Host Firmware Upgrade |                         |
|---------|---------------------------|-------------------------|
|         | OTA                       | New Firmware Check      |
|         | Firmware Version          | Host_Firmware_Mv4.13    |
|         | New Firmware Check        | Firmware Upgrade        |
|         | Firmware File             | Browse Firmware Upgrade |
|         |                           |                         |

5. Return to **Tool** > **Firmware Upgrade** again, on **InstaShow Button Firmware Upgrade**, click **from a local file**, and browse for **Button\_Full\_Firmware\_xxx.bin**.

| Button firmware in OTA server       |                                                                                                    |         |
|-------------------------------------|----------------------------------------------------------------------------------------------------|---------|
| Eirmware Eile                       | ⊖ from a local file                                                                                        | Browse. |
| Filliwale File                      | O from OTA Server                                                                                          |         |
| Upgrade selected InstaShow S button | 00:0E:A0:AA:CD:EF Button_Firmware_Mv3.01     00:0E:A0:01:56:34 Button_Firmware_Mv4.12     Firmware Upgrade |         |

6. Select the Button to be upgraded by identifying its MAC. To find out the MAC information of a Button, refer to the product label.

| Button firmware in OTA server       |                                                                                     |                             |
|-------------------------------------|-------------------------------------------------------------------------------------|-----------------------------|
| Firmware File                       | <ul> <li>○ from a local file</li> <li>○ from OTA Server</li> </ul>                  | Browse                      |
| Upgrade selected InstaShow S button | 00:0E:A0:AA:CD:EF Button_Fir     00:0E:A0:01:56:34 Button_Firm     Firmware Upgrade | mware_Mv3.01<br>ware_Mv4.12 |

Figure: MAC information on the Button's product label.

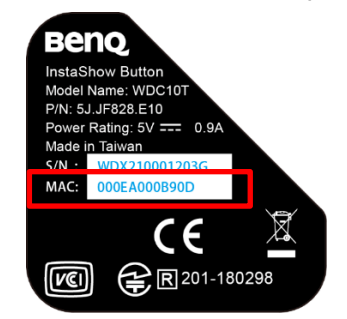

7. Click **Firmware Upgrade** to start upgrading. The LED indicator on the device flashes green during the upgrade process. The Button will be re-started after the process is complete. Repeat step 5 to 7 until all Buttons are upgraded.

| Button firmware in OTA server       |                                                                                |                                |
|-------------------------------------|--------------------------------------------------------------------------------|--------------------------------|
| Firmware File                       | <ul> <li>○ from a local file</li> <li>○ from OTA Server</li> </ul>             | Browse                         |
| Upgrade selected InstaShow S button | 00:0E:A0:AA:CD:EF Button_Fi     00:0E:A0:01:56:34 Button_Firr Firmware Upgrade | irmware_Mv3.01<br>nware_Mv4.12 |

8. After the devices are upgraded and re-started, go to Web Management > Tool > Configuration Export > Factory Default, click Return to Factory Default Setting. If your Host and Buttons are from a bundle sale, they are still paired after the system reset. If the Buttons are from a separately purchased Button Kit, go to the next step to retrieve the connection settings.

|                      |                                                                                                    | English                                                                                                    | _ ~                                                                                                    | Logout                        |
|----------------------|----------------------------------------------------------------------------------------------------|----------------------------------------------------------------------------------------------------|----------------------------------------------------------------------------------------------------|-------------------------------|
| Benq                 |                                                                                                    |                                                                                                    |                                                                                                    |                               |
|                      | Import Configuration File                                                                                                    |                                                                                                    |                                                                                                    |                               |
|                      | Browse                                                                                                    |                                                                                                    |                                                                                                    |                               |
| Information          | Import                                                                                                    |                                                                                                    |                                                                                                    |                               |
| WAN                  |                                                                                                    |                                                                                                    |                                                                                                    |                               |
| Wireless Network     | • Export Configuration File                                                                                                    |                                                                                                    |                                                                                                    |                               |
| Pairing              | Export                                                                                                    |                                                                                                    |                                                                                                    |                               |
| Advance Setting      | Lapor                                                                                                    |                                                                                                    |                                                                                                    |                               |
| Scheduling           |                                                                                                    |                                                                                                    |                                                                                                    |                               |
| Tool                 | Factory Default                                                                                                    |                                                                                                    |                                                                                                    |                               |
| Password Setup       | Return to Factory Default Setting                                                                                                    |                                                                                                    |                                                                                                    |                               |
| Firmware Upgrade     |                                                                                                    |                                                                                                    |                                                                                                    |                               |
| Configuration Export |                                                                                                    |                                                                                                    |                                                                                                    |                               |
| Log Setting          |                                                                                                    |                                                                                                    |                                                                                                    |                               |
| Legal Announcement   |                                                                                                    |                                                                                                    |                                                                                                    |                               |
|                      |                                                                                                    |                                                                                                    |                                                                                                    |                               |
|                      | Information   WAN   Wireless Network   Pairing   Advance Setting   Scheduling   Scheduling   Password Setup   Firmware Upgrade   Configuration Export   Log Setting   Legal Announcement | Information   WAN   Wireless Network   Pairing   Advance Setting   Scheduling   Tool   Password Setup   Firmware Upgrade   Configuration Export   Log Setting   Legal Announcement | English  English  Eng | English v English v English v |

9. Import the connection settings. Go to Tool > Configuration Export > Import

**Configuration File**. Browse for the configuration file exported in step 1, and click **Import**.

|                      |                                   | English | ✓ Logout |
|----------------------|-----------------------------------|---------|----------|
| Benq                 | Import Configuration File         |         |          |
|                      |                                   |         |          |
| Information          | Browse                            |         |          |
| WAN                  | Import                            |         |          |
| Wireless Network     | Export Configuration File         |         |          |
| Pairing              | Expert configuration rife         |         |          |
| Advance Setting      | Ехроп                             |         |          |
| Scheduling           |                                   |         |          |
| Tool                 | • Factory Default                 |         |          |
| Password Setup       | Return to Factory Default Setting |         |          |
| Firmware Upgrade     |                                   |         |          |
| Configuration Export |                                   |         |          |
| Log Setting          |                                   |         |          |
| Legal Announcement   |                                   |         |          |
|                      |                                   |         |          |

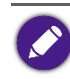

If the connection between the Host and the Button is not available (with LED indicator flashing red on both devices) after firmware upgrade, cycle power off and on, and pair them again by pressing the **PAIRING** key on the Host.

The firmware of the InstaShow<sup>TM</sup> has been upgraded to the latest version successfully. If further upgrade is required, you are recommended to go for an OTA upgrade as instructed in OTA update.